## Welcome to Local Government Information System (LGIS)

## Viewing an Infrastructure Planning Grant Claim

## Step-by-Step Instructions

**Notes:** This training PowerPoint presentation was created in the spring of 2020. The content of each slide is subject to change over time; therefore, when you are in LGIS, some of the screens may look slightly different, but the functions remain the same unless otherwise noted.

For optimum viewing and functionality of LGIS use Internet Explorer 11.

You can view your organization's claims at any time via the **Payments** section. Only claims in an 'Incomplete' status can be re-opened to continue editing. Claims in a(n) 'Under Review', 'Cancelled' or 'Paid' status are read-only (editing is disabled).

- 1. Click on Conditional Grants.
- 2. Click on **Projects**.
- 3. Click on the **Project Number** of the project with a claim(s) you want to view.
- 4. Click to expand the **Payments** section.

Note: The Status column will update as submitted claims are reviewed by Ministry staff.

5. Click on any claim number link to view the corresponding claim.